## MEDICLINIC

# PASO A PASO

PARAMETRIZACION NUEVA TABLA DE PRECIOS BASADOS EN UNA TARIFA PADRE

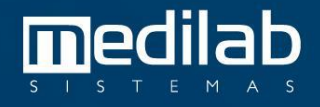

2

٩

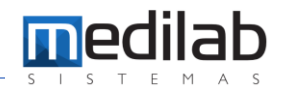

#### PASO A PASO

#### PARAMETRIZACION NUEVA TABLA DE PRECIOS BASADOS EN UNA TARIFA PADRE

| -                    | Versão 8.28.8 |
|----------------------|---------------|
| <b>mc</b> mediclinic |               |
|                      |               |
| Iniciar sesion:      |               |
| ٩                    |               |
| > ENTRAR             |               |
| X SALIR              |               |
|                      |               |

Inicialmente debemos crear la nueva tarifa en este caso SANIDAD MILITAR 2023, para eso vamos al siguiente apartado de Mediclinic.

| MediClinic Registro Exámenes Caja Informes | Eacturación Mensajes S.A.C. Reportes B.I. Avisos | Gráficos Cambiar Contraseña Ayuda                                                                                |
|--------------------------------------------|--------------------------------------------------|----------------------------------------------------------------------------------------------------|
|                                            | Tablas                                           | Registrar 🛶 linic                                                                                                |
|                                            | Formatos de Facturas                             | Registrar Ítems                                                                                                  |
|                                            | Generar Facturas                                 | Imprimir                                                                                                    |
|                                            | Facturas generadas                               | Registrar Tabla de Material                                                                                      |
|                                            | <u>B</u> uscar Factura                           | Registrar Ítems Materiales                                                                                       |
|                                            | Factura Anticipada                               | Registrar Tipo de Tabla TISS                                                                                     |
|                                            | Recalcular período                               |                                                                                                    |
|                                            | Guía de recursos                                 | the second and a second and a second a second a second a second a second a second a second a second a second a s |
|                                            | Recurso Glosa                                    | ×000                                                                                                    |
|                                            | Auditoría de cuenta                              |                                                                                                    |
|                                            | Registro portada de lote                         |                                                                                                    |
|                                            | Consulta previa a la factura                     | nción emergencia                                                                                                 |
|                                            | Cuentas Particulares                             | ~                                                                                                    |
|                                            | Auditoria de Cálculo de Cuenta                   |                                                                                                    |
|                                            | Inclusión automatica de items faturamiento       | ( <sup>a</sup> ) = E                                                                                             |
|                                            | Dian (particular)                                | a_a informes                                                                                                    |
|                                            | Control de facturas (DIAN)                       | Acogida                                                                                                    |
|                                            | Consultar las facturas anticipadas               |                                                                                                    |

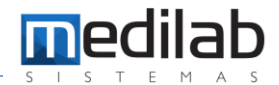

Seguidamente diligenciamos los datos de la nueva resolución, como código, nombre y código TISS (Campos obligatorios)

| Regi    | istro de Tablas |                  |                                       |         |      |                |   |   |   |          |
|---------|-----------------|------------------|---------------------------------------|---------|------|----------------|---|---|---|----------|
| + +++-  |                 |                  | · · · · · · · · · · · · · · · · · · · |         | -    |                |   |   | × |          |
| 100     | H               | • •              | H                                     | +       | -    | •              | ~ | × |   | 洒        |
|         | Vombre          | Descripción      |                                       |         | TISS | Cód. TISS      |   |   | - | <u> </u> |
| la gl   | 1313            | SEGUROS LA EQUIE | DAD                                   |         | 00   | Outras Tabelas |   |   |   | amnesis  |
| 1       | 132             | CONTROL SEGURID  | AD OCUPACION                          | IAL SAS | 00   | Outras Tabelas |   |   |   |          |
| 133     | 133             | VIVA 1A IPS      | A IPS                                 |         |      | Outras Tabelas |   |   |   |          |
|         | 1345            | ASISTENCIAS INTE | GRALES IPS                            |         | 00   | Outras Tabelas |   |   | T | abra     |
|         | 14              | CLINICA DE FRACT | URAS S.A.S                            |         | 00   | Outras Tabelas | 1 |   |   | sobre    |
| r ció 1 | 14147           | SANIDAD MILITAR  | 2023 🔫 🗕                              | 6       | 00   | Outras Tabelas |   |   |   |          |
| 1       | 1473            | SANIDAD MILITAR  |                                       |         | 00   | Outras Tabelas |   |   |   |          |
|         | 1474            | LIGA 2023        |                                       |         | 00   | Outras Tabelas |   |   |   |          |
| 17      | 14747           | COMFACESAR - ALL | LIANZ                                 |         | 00   | Outras Tabelas |   |   |   |          |
|         | 14777           | SOHEC            |                                       |         | 00   | Outras Tabelas |   |   | - | 2        |
|         |                 |                  |                                       |         |      |                |   |   |   | 10       |

Luego vamos adicionar los exámenes y precios por lote de la tarifa padre, nos ubicamos en el siguiente apartado.

| MediClinic                                 |                                                  |                                                    |
|--------------------------------------------|--------------------------------------------------|----------------------------------------------------|
| 1ediClinic Registro Exámenes Caja Informes | Eacturación Mensajes S.A.C. Reportes B.I. Avisos | Gráficos <u>C</u> ambiar Contraseña A <u>v</u> uda |
| SISTEMAS                                   | Tablas 🔸                                         | Registrar                                          |
|                                            | Formatos de Facturas                             | Registrar Ítems 🔫 🚽                                |
|                                            | Generar Facturas                                 | Imprimir                                           |
|                                            | Facturas generadas                               | Registrar Tabla de Material                        |
|                                            | <u>B</u> uscar Factura                           | Registrar Ítems Materiales                         |
|                                            | Factura Anticipada                               | Registrar Tipo de Tabla TISS                       |
|                                            | Recalcular período                               |                                                    |
|                                            | Guía de recursos                                 | Agendamiento                                       |
|                                            | Recurso Glosa                                    |                                                    |
|                                            | Auditoría de cuenta                              |                                                    |
|                                            | Registro portada de lote                         |                                                    |

6

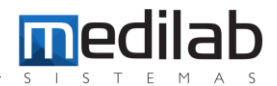

Seleccionamos la nueva tarifa en este ejemplo SANIDAD MILITAR 2023 y damos clic e Copiar datos de Tabla. ۲ििक्की <u>......</u> ( 09:30 ) SANIDAD MILITAR 2023 Tabla: • Ítems Tabla: Ctd. M2 Película Ctd. Id. Cód. Conv. Moneda Costo Oper. Índice Servicios Serv. CH/Precio Clique aqui para filtrar 0\$ 651 883410 ANGIORRESONANCIA DE ABDOMEN SIMPLE 957265 0 467 83540 ANGIORRESONANCIA DE LA EXTREMIDAD INFERIOR SIMPLE 957265 0 \$ 460 883550 ANGIORRESONANCIA DE MIEMBRO SUPERIOR SIMPLE 957265 0 \$ 234 883450 ANGIORRESONANCIA DE PELVIS SIMPLE 957265 \$ 0 470 883909 ANGIORRESONANCIA DE TORAX (SIN INCLUIR CORAZON) 0 \$ 1199984 0 858 061002 BIOPSIA POR ASPIRACION PERCUTANEA DE TIROIDES ECOE 0\$ 560000 0 753 882222 DOPLER DE ARTERIAS RENALES A COLOR 0\$ 278909 0 400 882307 DOPLER DE VASOS ARTERIALES DE MIEMBROS SUPERIORES 278909 0 0\$ DOPLER DE VASOS VENOSOS DE MIEMBROS INFERIORES 403 882316 0 \$ 278909 0 DOPLER DE VASOS VENOSOS DE MIEMBROS SUPERIORES 401 882309 n|\$ 278909 n Copiar datos de Tabla 📫 Incluir 🛛 📐 Modificar **±** <u>E</u>xcluir 🖺 Imprimir 👖 Salir <u>R</u>eajustar Incluir Todos Servicios Facturación

Seleccionamos la tarifa padre (SANIDAD MILITAR) del cual se tomarán los servicios y precios los cuales serán asignados a SANIDAD MILITAR 2023.

| Tabla:       | SANIDAD MILITA | AR 2023              | -                  |              |                          |        |                   |             |        |
|--------------|----------------|----------------------|--------------------|--------------|--------------------------|--------|-------------------|-------------|--------|
| Ítems Tab    | ola:           |                      |                    |              |                          |        |                   |             |        |
| Id.<br>Serv. | Gód. Conv.     | Servicios<br>Selec   | cione la Tabla     |              | Ctd. M2<br>Película<br>X | Moneda | Ctd.<br>CH/Precio | Costo Oper. | Índice |
| 651          | 883410         | ANGIORRESONAL Tabla  | :                  |              |                          |        | 957265            | 0           |        |
| 467          | 883540         | ANGIORRESONAL SAM    | DAD MILITAR        |              | -                        |        | 957265            | 0           |        |
| 460          | 883550         | ANGIORRESONAN        |                    |              |                          |        | 957265            | 0           |        |
| 234          | 883450         | ANGIORRESONAN        | P ⊆opiar           | 🗶 Cano       | elar                     |        | 957265            | 0           |        |
| 470          | 883909         | ANGIORRESONAN        |                    | CONTRACTORY  |                          | Ŧ      | 1199984           | 0           |        |
| 858          | 061002         | BIOPSIA POR ASPIRACI | ON PERCUTANEA DE 1 | IROIDES ECOE | 0                        | \$     | 560000            | 0           |        |
| 753          | 882222         | DOPLER DE ARTERIAS R | ENALES A COLOR     |              | 0                        | \$     | 278909            | 0           |        |
| 400          | 882307         | DOPLER DE VASOS ARTE | RIALES DE MIEMBRO  | 5 SUPERIORES | 0                        | \$     | 278909            | 0           |        |
| 403          | 882316         | DOPLER DE VASOS VENC | SOS DE MIEMBROS IN | FERIORES     | 0                        | \$     | 278909            | 0           |        |
| 401          | 882309         | DOPLER DE VASOS VENC | SOS DE MIEMBROS S  | IPERTORES    | n                        | 4      | 278909            | n           |        |

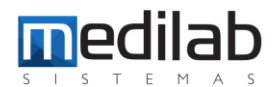

Los servicios y precios serán copiados a la nueva tabla. Si esta nueva tabla necesita un tipo de ajuste porcentual, se puede hacer un ajuste por lote de igual manera... damos clic Reajustar

| te       | ms Tab     | ola        |                                                    |                     |        |                   |             |            |
|----------|------------|------------|----------------------------------------------------|---------------------|--------|-------------------|-------------|------------|
| Id<br>Se | l.<br>erv. | Cód. Conv. | Servicios                                          | Ctd. M2<br>Película | Moneda | Ctd.<br>CH/Precio | Costo Oper. | <br>Índice |
|          |            | i i        | Clique aqui para filtrar                           |                     |        |                   |             |            |
|          | 651        | 883410     | ANGIORRESONANCIA DE ABDOMEN SIMPLE                 | 0                   | \$     | 957265            | 0           |            |
|          | 467        | 813540     | ANGIORRESONANCIA DE LA EXTREMIDAD INFERIOR SIMPLE  |                     | \$     | 957265            | 0           |            |
|          | 460        | 883550     | ANGIORRESONANCIA DE MIEMBRO SUPERIOR SIMPLE        |                     | \$     | 957265            | 0           |            |
|          | 234        | 833450     | ANGIORRESONANCIA DE PELVIS SIMPLE                  |                     | \$     | 957265            | 0           |            |
|          | 470        | 883909     | ANGIORRESONANCIA DE TORAX (SIN INCLUIR CORAZON)    | 0                   | \$     | 1199984           | 0           |            |
|          | 858        | 061002     | BIOPSIA POR ASPIRACION PERCUTANEA DE TIROIDES ECOL | 0                   | \$     | 560000            | 0           |            |
|          | 753        | 882222     | DOPLER DE ARTERIAS RENALES A COLOR                 | 0                   | \$     | 278909            | 0           |            |
|          | 400        | 8 2307     | DOPLER DE VASOS ARTERIALES DE MIEMBROS SUPERIORES  | 0                   | \$     | 278909            | 0           |            |
|          | 403        | 882316     | DOPLER DE VASOS VENOSOS DE MIEMBROS INFERIORES     | 0                   | \$     | 278909            | 0           |            |
|          | 401        | 8 2309     | DOPLER DE VASOS VENOSOS DE MIEMBROS SUPERTORES     | n                   | ¢      | 278909            | n           |            |

En este caso aumentaremos 10% esta nueva tarifa y podemos decrementar con el signo (-) y el valor porcentual.

| ítems Tab    | shinese micro | N 2023                |                                   |                  |                 |                   |                    |
|--------------|---------------|-----------------------|-----------------------------------|------------------|-----------------|-------------------|--------------------|
| Id.<br>Serv. | Cód. Conv.    | Servicios             | Reajuste<br>Tasa de reajuste: +10 | ×                | 12 Moneda<br>la | Ctd.<br>CH/Precio | Costo Oper. Índice |
| 651          | 883410        | ANGIORRESONANCIA DE   | Captidade CH/Pre                  | cio.             | 0\$             | 957265            | 0                  |
| 467          | 883540        | ANGIORRESONANCIA DE   |                                   | \$               | 957265          | 0                 |                    |
| 460          | 883550        | ANGIORRESONANCIA DE   | Costo Operativo                   |                  | \$              | 957265            | 0                  |
| 234          | 883450        | ANGIORRESONANCIA DE   | Índice del porte                  | Índice del porte |                 | 957265            | 0                  |
| 470          | 883909        | ANGIORRESONANCIA DE   | Valor medicamento                 |                  | 0\$             | 1199984           | 0                  |
| 858          | 061002        | BIOPSIA POR ASPIRACIO | Taret Incarcamente                | -                | 0\$             | 560000            | 0                  |
| 753          | 882222        | DOPLER DE ARTERIAS RE | ✓ Ok                              | X Cancelar       | 0\$             | 278909            | 0                  |
| 400          | 882307        | DOPLER DE VASOS ARTER | TALES DE PILEMOROS S              | OPERIORES        | 0\$             | 278909            | 0                  |
| 403          | 882316        | DOPLER DE VASOS VENOS | OS DE MIEMBROS INFE               | RIORES           | 0\$             | 278909            | 0                  |
| 401          | 882309        | DOPLER DE VASOS VENOS | SOS DE MIEMBROS SLIPE             | RIORES           | n \$            | 278909            | n                  |
|              |               | 1                     |                                   |                  | 10              | <b>D</b>          | 11                 |

### www.medilabsistemas.com.br

y

f /medilabsistemas in /in/medilabsistemas

/sistemasmedilab

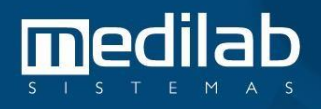